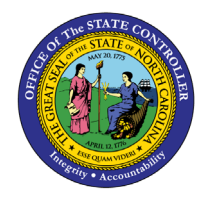

# **ENTER TIME FOR CHARGE OBJECTS USING FREE FORM**

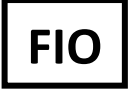

FIO-32 | BUSINESS PROCESS PROCEDURE

The purpose of this Business Process Procedure is to explain how to record time entry against Charge Objects using the Free Form method.

#### Recording Time Against Charge Objects in Free Form

Employee prefers to enter time as Free Form for each time entry. Free Form is not the Best Business practice method of time entry. The Best Business Practice is to Create Assignments and/or Assignment groups.

1. Navigate to the **My Timesheet** application within FIORI.

| News<br>HR-Payroll News                                      | Need Help?<br>How-To Videos and      | My Paystubs<br>View my paystubs               | My Timesheet<br>Manage working time | My Leave Request<br>Manage my leave re   |
|--------------------------------------------------------------|--------------------------------------|-----------------------------------------------|-------------------------------------|------------------------------------------|
| Updates and Messages                                         | ?                                    | Sonfidential                                  | P 🗗                                 | Ŕ                                        |
| Self-Identification of<br>Disability<br>Create/Maintain Disa | My Benefits<br>Display Benefit plans | eBenefits<br>Enroll Benefit plans             | My Addresses<br>Manage my addresses | My Time Statements<br>View my Time State |
| 2<br>Voluntary                                               | 益                                    | Enrollment Platform                           | <u>â</u> â                          | 6                                        |
| My Communication<br>Data<br>Manage My Commu                  | My Bank Details<br>Manage my Bank De | My Online<br>Selections<br>Manage My Online S | My W-2/W-2C<br>View & Print         | My Tax Withholding<br>Manage my W4/NC4   |
| 2@                                                           | \$<br>=                              | = *                                           |                                     |                                          |
| My Reports &<br>Resources<br>View Reports and Re             |                                      |                                               |                                     |                                          |
|                                                              |                                      |                                               |                                     |                                          |

2. Click **Overview** from the action tabs (Overview, To Do List, Assignments, Assignment Groups).

| < «   | <    | 1     | м       | y Tin  | neshe  | et 🔻    |          |        |                                                              |            |       |                      |   |
|-------|------|-------|---------|--------|--------|---------|----------|--------|--------------------------------------------------------------|------------|-------|----------------------|---|
|       |      |       |         |        |        |         |          |        | v                                                            |            |       |                      |   |
| Overv | view | Assig | gnmen   | ts     | Assigr | nment   | Groups   | 5      |                                                              |            |       |                      |   |
| i     | Val  | igni  | nents \ | within | naviga | tion pe | eriod (f | rom 12 | 1/2022 to 02/12/2023) are currently available for selection. |            |       |                      |   |
|       | N    | 5     |         |        |        |         |          |        |                                                              |            |       |                      |   |
|       |      |       |         |        |        |         |          |        |                                                              |            |       |                      |   |
|       |      |       | Dece    | ember  |        |         | 2022     | >      | Weekly Recorded/Target 0 / 40                                |            |       | Enter Records 1↓ 7 ۞ | þ |
|       |      | Sun   | Mon     | Tue    | Wed    | Thu     | Fri      | Sat    | Recorded /                                                   | Entrand    | Death | Chatura              |   |
|       |      |       |         |        |        | 1       | 2        | 3      | Target Assignment                                            | Entered    | Draft | Status               |   |
|       | 50   | 4     | 5       | 6      | 7      | 8       | 9        | 10     | Sunday, January 8, 2023                                      |            |       |                      |   |
|       | 51   | 11    | 12      | 13     | 14     | 15      | 16       | 17     | 0.00 / 0.00                                                  | 0.00 Hours |       |                      |   |
|       | 52   | 18    | 19      | 20     | 21     | 22      | 23       | 24     | Attributes:                                                  |            |       |                      |   |
|       | 53   | 25    | 26      | 27     | 28     | 29      | 30       | 31     | Monday, January 9, 2023                                      |            |       |                      |   |

#### 3. Click Enter Records.

| < 4   | $\langle \rangle$              | ~       | м       | ly Tin | neshe    | et 🔻         |                    |                        |                     | Q                                             | ? ? |
|-------|--------------------------------|---------|---------|--------|----------|--------------|--------------------|------------------------|---------------------|-----------------------------------------------|-----|
|       |                                |         |         |        |          |              |                    |                        |                     |                                               |     |
| Overv | iew                            | Assi    | gnmen   | ts     | Assig    | nment        | Group              | s                      |                     | V                                             |     |
|       | Valid                          | ossido  | monte   | within | navida   | tion n       | oriod (f           | from 12                | /11/2022 to 02/12/  | 1/2023) are surrantly quallable for selection | ×   |
|       | valiu a                        | assigni | nents   | within | naviga   | nion p       | enou (i            | 1011112                | 111/2022 10 02/12/2 | 2223) are currently available for selection.  |     |
|       |                                |         |         |        |          |              |                    |                        |                     |                                               |     |
|       |                                |         | Dece    | ember  |          |              | 2022               | >                      |                     | Weekly Recorded/Target 0/40 Enter Records     | ŝ   |
|       |                                | Sun     | Mon     | Tue    | Wed      | Thu          | Fri                | Sat                    |                     | Recorded / Assignment Entered Draft Sta       |     |
|       | 50                             | 4       | -       | C      | 7        | 1            | 2                  | 3                      |                     | Sunday, January 8, 2023                       |     |
|       | 51                             | 4       | )<br>12 | 13     | 14       | 8<br>15      | 9                  | 10                     |                     |                                               |     |
|       | 52                             | 18      | 19      | 20     | 21       | 22           | 23                 | 24                     |                     | Attributes:                                   |     |
|       | 53                             | 25      | 26      | 27     | 28       | 29           | 30                 | 31                     |                     | Monday, January 9, 2023                       |     |
|       |                                |         | lan     | uarv   |          |              | 2023               |                        |                     | 0.00 / 8.00 0.00 Hours                        |     |
|       |                                | Sun     | Mon     | Tue    | Wed      | Thu          | Fri                | Sat                    |                     | Attributes:                                   |     |
|       | 1                              | 1       | 2       | 3      | 4        | 5            | 6                  | 7                      |                     | Tuesday, January 10, 2023                     |     |
|       | 2                              | 8       | 9       | 10     | 11       | 12           | 13                 | 14                     |                     | 0.00 / 8.00 0.00 Hours                        |     |
|       | 3                              | 15      | 16      | 17     | 18       | 19           | 20                 | 21                     |                     | Attributes:                                   |     |
|       | 4                              | 22      | 23      | 24     | 25       | 26           | 27                 | 28                     |                     | Wednesday, January 11, 2023                   |     |
|       | 5                              | 29      | 30      | 31     |          |              |                    |                        |                     | 0.00 / 8.00 0.00 Hours                        |     |
|       | Today                          |         |         |        | Missing  |              |                    | Attributes:            |                     |                                               |     |
|       | Se Se                          | elected | Day     |        |          | Time<br>Sent | Rejecte<br>For App | ed<br>proval           |                     | Thursday, January 12, 2023                    |     |
|       | Non-Working Day Public Holiday |         |         |        | c Holida | ay           |                    | 0.00 / 8.00 0.00 Hours |                     |                                               |     |
|       |                                | né Con  | pleted  |        |          |              |                    |                        |                     | Attributes:                                   |     |

### 4. Locate the Appropriate day.

| 4      | قر                    | <b>M</b>        | ly Tin | neshe  | et 🔻          |                      |              |                    |                                                                                             | Q (  |
|--------|-----------------------|-----------------|--------|--------|---------------|----------------------|--------------|--------------------|---------------------------------------------------------------------------------------------|------|
|        |                       |                 |        |        |               |                      |              |                    |                                                                                             |      |
| erview | Assi                  | dumen           | ts     | Assid  | nment         | Group                | c.           |                    | V                                                                                           |      |
|        |                       | 6               |        |        |               | ente di fi           | -<br>( 10    | 0011/0000 +- 00/11 |                                                                                             |      |
| 1 vaud | assign                | ments           | within | naviga | ation pe      | enoa (               | 101112       | 2/11/2022 (0 02/1. | 22023) are currently available for selection.                                               |      |
|        |                       |                 |        |        |               |                      |              |                    |                                                                                             |      |
|        |                       | Dece            | ember  |        |               | 2022                 | >            |                    | Weekly Recorded/Target 0740 Duplicate Time Entries Duplicate We                             | ek 🔇 |
|        | Sun                   | Mon             | Tue    | Wed    | Thu           | Fri                  | Sat          |                    | Recorded / Assignment Info Entered Draft Status                                             |      |
|        |                       |                 |        |        | 1             | 2                    | 3            |                    | larget out out out out out out out out out ou                                               |      |
| 50     | 4                     | 5               | 6      | 7      | 8             | 9                    | 10           |                    | Sunday, January 8, 2023                                                                     |      |
| 51     | 11                    | 12              | 13     | 14     | 15            | 16                   | 17           |                    | 0.00 / 0.00 Select Assign V A I - 0 + Hours                                                 |      |
| 52     | 18                    | 19              | 20     | 21     | 22            | 23                   | 24           |                    | Attributes:                                                                                 |      |
| 53     | 25                    | 26              | 27     | 28     | 29            | 30                   | 31           |                    | Monday, January 9, 2023                                                                     |      |
|        |                       | Jan             | uary   |        |               | 2023                 |              |                    | 0.00 / 8.00 Select Assign $\checkmark$ $\not h$ i $-$ 0 + Hours $\Box$ $\not h$ $\otimes$ + |      |
|        | Sun                   | Mon             | Tue    | Wed    | Thu           | Fri                  | Sat          |                    | Attributes:                                                                                 |      |
| 1      | 1                     | 2               | 3      | 4      | 5             | 6                    | 7            |                    | Tuesday, January 10, 2023                                                                   |      |
| 2      | 8                     | 9               | 10     | 11     | 12            | 13                   | 14           |                    | 0.00 / 8.00 Select Assign V 🖄 🗓 - 0 + Hours 🗌 🎲 ⊗ +                                         |      |
| 3      | 15                    | 16              | 17     | 18     | 19            | 20                   | 21           |                    | Attributes:                                                                                 |      |
| 4      | 22                    | 23              | 24     | 25     | 26            | 27                   | 28           |                    | Wednesday, January 11, 2023                                                                 |      |
| 5      | 29                    | 30              | 31     |        |               |                      |              |                    | 0.00 / 8.00 Select Assign v 🖉 👔 🗕 0 + Hours 🗌 🎲 🛞 +                                         |      |
|        | adau                  |                 |        |        | Time          | Missing              |              |                    | Attributes:                                                                                 |      |
| s      | elected               |                 |        |        | Time          | Rejecte              | ed           |                    | Thursday, January 12, 2023                                                                  |      |
| N      | /orking  <br> on-Worl | Day<br>king Day | ,      |        | Sent<br>Publi | For App<br>ic Holida | oroval<br>ay |                    | 0.00 / 8.00 Select Assign v 🖄 👔 🗕 0 + Hours 🗌 🎲 🔗 +                                         |      |
| Т      | ime Cor               | npleted         |        |        | _             |                      | -            |                    | Attributes:                                                                                 |      |

#### 5. Click the dropdown arrow from the **Select Assignment** Field.

| Sunday, Janu  | ary 8, 2023     |    |                      |        |
|---------------|-----------------|----|----------------------|--------|
| 0.00 / 0.00   | Select Assign 🗸 | 0ð | i - 0 + Hours        | [∕ ⊗ + |
| Attributes:   |                 |    |                      |        |
| Monday, Janu  | iary 9, 2023    | -  |                      |        |
| 0.00 / 8.00   | Select Assign 🗸 | là | <u>i</u> — 0 + Hours | [∕ ⊗ + |
| Attributes:   |                 | 2  |                      |        |
| Tuesday, Janu | uary 10, 2023   |    |                      |        |
| 0.00 / 8.00   | Select Assign 🗸 | là | i - 0 + Hours        | [∕ ⊗ + |
| Attributes:   |                 |    |                      |        |

#### 6. Select Free Form.

| Weekly Recorde       | ed/Target 0/40     |        |           | Duplicate Time Entries | Duplicate Week 🔅 |
|----------------------|--------------------|--------|-----------|------------------------|------------------|
| Recorded /<br>Target | Assignment         | Info   | Entered   | Draft Status           |                  |
| Sunday, January      | y 8, 2023          |        |           |                        |                  |
| 0.00 / 0.00          | Select Assign 🗸    | /> i — | 0 + Hours |                        | [∕ ⊗ +           |
| Attributes:          |                    |        |           |                        |                  |
| Monday, Januar       | ry 9, 2023         |        |           |                        |                  |
| 0.00 / 8.00          | Select Assignm 🗸 🗸 | la i – | 0 + Hours |                        | [∕ ⊗ +           |
| Attributes:          | Worklist           | (Form) |           |                        |                  |
| Tuesday, Janu        | Free Form          | (Form) |           |                        |                  |
| 0.00 / 8.00          | Select Assig       | /> i - | 0 + Hours |                        | [∕ ⊗ +           |
| Attributes:          |                    |        |           |                        |                  |

- 7. Complete the data in the Entry Fields section. This includes:
  - a. Entered
    - i. Enter the hours
  - b. Comments (if applicable)
    - i. Enter comments
  - c. Draft (if applicable)
    - i. A selected draft field places the time entry In Process Mode. If the Draft field is not selected the mode is Released for Approval Status upon Submit.
    - ii. If the draft field is selected, the time will remain in process mode. The Draft selection must be deselected to submit for approval.

| < 0   | 4          | قر     | <b>N</b> | ly Tin | neshe   | et 🔻    |          |        |                                                               |                      | Q. (3              | ) 8 |
|-------|------------|--------|----------|--------|---------|---------|----------|--------|---------------------------------------------------------------|----------------------|--------------------|-----|
| Trai  | ning       | Use    | ər       |        |         |         |          |        |                                                               |                      |                    |     |
| (Admi | inistrativ | ve Ass | istant/  | 650000 | 00 / 11 | 11111   | 1)       |        |                                                               |                      |                    |     |
|       |            |        |          |        |         |         |          |        | ∧ <i>\$</i>                                                   |                      |                    |     |
| Over  | view       | Assi   | gnmen    | ts     | Assig   | nment   | Group    | 5      |                                                               |                      |                    |     |
| i     | Valid a    | assign | ments    | within | naviga  | ition p | eriod (f | rom 12 | 11/2022 to 02/12/2023) are currently available for selection. |                      |                    | ×   |
|       |            |        |          |        |         |         |          |        |                                                               |                      |                    |     |
|       |            |        | Deo      | ember  |         |         | 2022     | >      | Free Form                                                     | Import from Worklist | Save as Assignment |     |
|       |            | Sun    | Mon      | Tue    | Wed     | Thu     | Fri      | Sat    | Selected Dates                                                |                      |                    |     |
|       |            |        |          |        |         | 1       | 2        | 3      | Selected Dates Recorded/Target                                |                      |                    |     |
|       | 50         | 4      | 5        | 6      | 7       | 8       | 9        | 10     | 01/09/2023 0.00 / 8.00                                        |                      |                    |     |
|       | 51         | 11     | 12       | 13     | 14      | 15      | 16       | 17     |                                                               |                      |                    |     |
|       | 53         | 25     | 26       | 20     | 21      | 22      | 30       | 31     |                                                               |                      |                    |     |
|       |            | 20     | Jar      | nuary  | 20      | 20      | 2023     |        | Entry Fields 👔                                                |                      |                    |     |
|       |            | Sun    | Mon      | Tue    | Wed     | Thu     | Fri      | Sat    | a Entered:                                                    | 0.00 +               |                    |     |
|       | 1          | 1      | 2        | 3      | 4       | 5       | 6        | 7      |                                                               | •                    |                    |     |
|       | 2          | 8      | 9        | 10     | 11      | 12      | 13       | 14     | D Comments: 🗇                                                 |                      |                    |     |
|       | 3          | 15     | 16       | 17     | 18      | 19      | 20       | 21     |                                                               |                      |                    |     |
|       | 4          | 22     | 23       | 24     | 25      | 26      | 27       | 28     | C Draft:                                                      |                      |                    |     |
|       | 5          | 29     | 30       | 31     |         |         |          |        | -                                                             |                      |                    |     |

- 8. Complete the data in the Attributes Section when applicable and relevant. This includes:
  - a. Att./Absence type
    - i. To select the Att./Absence type click the matchcode. Then select the necessary Att./Absence type.

|                               | Attributes i          |                        |    |      |
|-------------------------------|-----------------------|------------------------|----|------|
|                               | Att./Absence<br>type: |                        |    |      |
|                               | Select: Att./Al       | osence type            |    |      |
| Search with Att./Absence type |                       |                        | Go |      |
| Maximum Hits: 0               |                       |                        | _  |      |
| Items (36)                    |                       |                        |    |      |
| Att./Absence type(Key)        | <u> </u>              | Description            |    |      |
| 9400                          |                       | Leave without Pay      |    |      |
| 9500                          |                       | Time Worked            |    |      |
| 9510                          |                       | Additional Time Worked |    | _    |
| <b>N</b> 5                    |                       |                        |    |      |
|                               |                       |                        | Ca | ncel |

- b. Premium number (if applicable)
- c. Charge Object Abbreviation (if applicable)
- d. Activity (if applicable)
- e. Element (if applicable, not shown)
- f. Sub-element (if applicable, not shown)

| Attributes 1                   |   |
|--------------------------------|---|
| Att./Absence<br>type:          |   |
| Premium<br>number:             | C |
| Charge Object<br>Abbreviation: |   |
| Activity<br>Abbreviation:      |   |

| < <    | <    | ζ.              | ×     | /ly Tin  | neshe    | et 🔻    |       |             |                    | Q (           | 2 8       |
|--------|------|-----------------|-------|----------|----------|---------|-------|-------------|--------------------|---------------|-----------|
|        |      | -               |       |          |          |         |       |             |                    |               |           |
|        |      |                 |       |          |          |         |       |             |                    |               |           |
| erviev | N .  | Assign          | ments | As       | signm    | ent Gro | ups   | 10          |                    |               |           |
|        | 51   | 4               | 12    | 12       | 14       | 0       | 16    | 17          | 01/09/2023         | 2.00 / 8.00   |           |
|        | 52   | 18              | 10    | 20       | 21       | 22      | 23    | 24          |                    |               |           |
|        | 53   | 25              | 26    | 27       | 28       | 29      | 30    | 31          |                    |               |           |
|        |      | 23              | 20    | 27       | 20       | 23      | 00    |             | Entry Fields 🗉     |               |           |
|        |      |                 | Ja    | nuary    |          |         | 2023  |             |                    |               |           |
|        |      | Sun             | Mon   | Tue      | Wed      | Thu     | Fri   | Sat         | Entered:           | - 2.00 +      |           |
|        | 1    | 1               | 2     | 3        | 4        | 5       | 6     | 7           |                    |               |           |
|        | 2    | 8               | 9     | 10       | 11       | 12      | 13    | 14          | Comments:          | 0             |           |
|        | 3    | 15              | 16    | 1/       | 18       | 19      | 20    | 21          |                    |               |           |
|        | 4    | 22              | 23    | 24       | 25       | 26      | 27    | 28          | Draft:             |               |           |
|        | Ŭ    | 25              | 30    | 31       |          |         |       |             |                    |               |           |
|        | Toda | iy .            |       | No<br>Da | on-Worki | ing     | Ti    | me Rejected | Attributes 1       |               |           |
| l      | Worl | cted<br>king Da | y     | Tin      | ne Com   | pleted  | Ap    | oproval     |                    | <b>D</b> 2    |           |
|        |      |                 |       |          | ne missi | ing     | PI PI | IDUC HOUGAY | Att./Absence type: | Time Worked   |           |
|        |      |                 |       |          |          |         |       |             |                    |               |           |
|        |      |                 |       |          |          |         |       |             | Premium number:    | 01            |           |
|        |      |                 |       |          |          |         |       |             |                    | Night Premium |           |
|        |      |                 |       |          |          |         |       |             | Charge Object      | Project 1     |           |
|        |      |                 |       |          |          |         |       |             | Abbreviation:      |               |           |
|        |      |                 |       |          |          |         |       |             | Activity           | Pro1          |           |
|        |      |                 |       |          |          |         |       |             | Abbreviation:      |               |           |
|        |      |                 |       |          |          |         |       |             |                    |               |           |
|        |      |                 |       |          |          |         |       |             |                    |               |           |
|        |      |                 |       |          |          |         |       |             |                    |               | OK Cancel |
|        |      |                 |       |          |          |         |       |             |                    |               |           |
|        |      |                 |       |          |          |         |       |             |                    |               | <b>b</b>  |
|        |      |                 |       |          |          |         |       |             |                    |               |           |

9. Once all fields are entered, navigate to the bottom right-hand corner, and click **OK**.

10. The time entered within free form will display on the My Timesheet Overview tab under the applicable day.

| 6           |                   | 3 🛛        | /lv Tim  | eshe     | et 🔻    |          |                   |                                                                                                    | 0     | 5 |
|-------------|-------------------|------------|----------|----------|---------|----------|-------------------|----------------------------------------------------------------------------------------------------|-------|---|
| _ ,         | $\sim$            | <i>,</i> . | .,       |          |         |          |                   |                                                                                                    |       | ĺ |
| ing Us      | ser               |            |          |          |         |          |                   |                                                                                                    |       |   |
| istrative A | ssistan           | t / 6500   | 0000/1   | 111111   | 1)      |          |                   |                                                                                                    |       |   |
|             |                   |            |          |          |         |          |                   |                                                                                                    |       |   |
| rview       | Assign            | ments      | As       | signme   | ent Gro | oups     |                   | X X                                                                                                    |       |   |
|             |                   |            |          |          |         |          |                   |                                                                                                    |       |   |
| Valid a     | ssignm            | ents wi    | thin na  | vigatior | n perio | d (from  | 12/11/2022 to 02/ | 2/2023) are currently available for selection.                                                                                |       |   |
|             |                   |            |          |          |         |          |                   |                                                                                                    |       |   |
|             |                   | Fe         |          |          |         | 2022     |                   | Weekly Decorded/Terret 4/40                                                                                                   | L 63  | 2 |
| Ì           | Sun               | Mon        | Tue      | Wed      | Thu     | Fri      | Sat               | Weekly Necoldear alger                                                                                                    | · 135 |   |
|             | 5011              | mon        | Tuc      | 1        | 2       | 3        | A                 | Recorded / Assignment Info Entered Draft Status<br>Target                                                                     |       |   |
| 6           | 5                 | 6          | 7        | 8        | 9       | 10       | 11                | Sunday, January 8, 2023                                                                                                    |       |   |
| 7           | 12                | 13         | 14       | 15       | 16      | 17       | 18                | 0.00 / 0.00 Select Assignm $\checkmark$ $\land$ $\downarrow$ $\frown$ $ 0$ $+$ Hours $\frown$ $\land$ $\land$ $\land$ $\land$ |       |   |
| 8           | 19                | 20         | 21       | 22       | 23      | 24       | 25                |                                                                                                    |       | _ |
| 9           | 26                | 27         | 28       |          |         |          |                   | Monday, January 9, 2023                                                                                                    |       |   |
|             |                   |            |          |          |         |          |                   | 2.00/8.00 Free Form $\checkmark$ $\checkmark$ $\boxed{1}$ $-2+$ Hours $\checkmark$ $\boxed{2}$ $\bigotimes$ +                 |       |   |
|             | C                 | Man        | aich     | Mad      |         | 2023     | 5-4               | Attributes: 9500. 01. Project 1. Pro1                                                                                         |       |   |
|             | Sun               | WOIT       | Tue      | 1 1      | 2       | 2        | A                 | Tuesday, January 10, 2023                                                                                                    |       |   |
| 10          | 5                 | G          | 7        | -        | 2       | 10       | 11                | 2.00/8.00 Free Form $\sqrt{3}$ $\sqrt{3}$ $\sqrt{3}$ $-2$ + Hours $\sqrt{3}$ $\sqrt{3}$ +                                     |       |   |
| 11          | 12                | 13         | 14       | 15       | 16      | 17       | 18                |                                                                                                    |       |   |
| 12          | 19                | 20         | 21       | 22       | 23      | 24       | 25                |                                                                                                    |       | _ |
| 13          | 26                | 20         | 28       | 22       | 30      | 31       | 23                |                                                                                                    |       |   |
|             | 20                | 21         | 20       | 25       | 00      | 01       |                   |                                                                                                    |       |   |
| Tod         | lay               |            | No<br>Da | n-Worki  | ng      | Tir      | me Rejected       | Attributes:                                                                                                    |       |   |
| Sel         | ected<br>rking Da | ıy         | Tin      | ne Comp  | oleted  | Se<br>Ap | ent For<br>proval |                                                                                                    |       |   |
|             |                   |            | Tin      | ne Missi | ng      | Pu       | iblic Holiday     | 0.00 / 8.00   Select Assignm $\vee$ $\beta_{3}$ $\square$ $-$ 0 $+$ Hours $\square$ $\beta_{2} \otimes +$                     |       |   |

**NOTE:** The in the example shown, two hours has been applied to two Charge Object fields, with different Charge Object Codes. This is an example for use only when applying time to Charge Objects using the Free Form Time Entry option from Select Attributes.

11. Click **Check** from the bottom righthand corner to validate correct entry.

| raining U       |                    |           |          |           |          |          |                     | Ч.                                                                | ? | 8   |
|-----------------|--------------------|-----------|----------|-----------|----------|----------|---------------------|-------------------------------------------------------------------|---|-----|
| dministrative A | ser<br>Assistar    | nt / 6500 | 0000 / 1 | 111111    | )        |          |                     |                                                                   |   |     |
|                 |                    |           |          |           |          |          |                     | ∧ <i>\$</i>                                                       |   |     |
| Overview        | Assig              | nments    | A        | ssignme   | nt Gro   | ups      |                     |                                                                   |   |     |
| i Valid a       | assignn            | nents wi  | thin na  | vigation  | period   | d (from  | 12/11/2022 to 02/12 | /2023) are currently available for selection.                     |   | ×   |
|                 |                    |           |          |           |          |          |                     |                                                                   |   |     |
| <               |                    | Fe        | bruary   |           |          | 2023     |                     | Weekly Recorded/Target 4/40 Duplicate Time Entries Duplicate Week | 0 |     |
|                 | Sun                | Mon       | Tue      | Wed       | Thu<br>2 | Fri      | Sat                 | Recorded / Assignment Info Entered Draft Status                   |   |     |
| 6               | 5                  | 6         | 7        | 8         | 9        | 10       | 11                  | Sunday, January 8, 2023                                           |   |     |
| 7               | 12                 | 13        | 14       | 15        | 16       | 17       | 18                  | 0.00 / 0.00 Select Assignm V 🕼 🗓 - 0 + Hours 🗌 🍞 🛞 +              |   |     |
| 8               | 19                 | 20        | 21       | 22        | 23       | 24       | 25                  | Attributes:                                                       |   |     |
| 9               | 26                 | 27        | 28       |           |          |          |                     | Monday, January 9, 2023                                           |   |     |
|                 |                    | N         | larch    |           |          | 2023     |                     | 2.00 / 8.00 Free Form ∨ 1 → 1 − 2 + Hours ∨ 1 ⊗ +                 |   |     |
|                 | Sun                | Mon       | Tue      | Wed       | Thu      | Fri      | Sat                 | Attributes: 9500, 01, Project 1, Pro1                             |   |     |
|                 |                    |           |          | 1         | 2        | 3        | 4                   | Tuesday, January 10, 2023                                         |   |     |
| 10              | 5                  | 6         | 7        | 8         | 9        | 10       | 11                  | 2.00 / 8.00 Free Form ∨ 1/3 i - 2 + Hours ∨ 1/2 ⊗ +               |   |     |
| 11              | 12                 | 13        | 14       | 15        | 16       | 17       | 18                  | Attributes: 9500, 01, Project 2, Pro2                             |   |     |
| 12              | 19                 | 20        | 21       | 22        | 23       | 24       | 25                  | Wednesday, January 11, 2023                                       |   |     |
| 13              | 26                 | 27        | 28       | 29        | 30       | 31       |                     | 0.00 / 8.00 Select Assignm V 🖧 👔 — 0 + Hours 🗌 🌈 🛞 +              |   |     |
| 🗖 То            | day                |           | No No    | n-Workir  | ıg       | Tir      | me Rejected         | Attributes:                                                       |   |     |
| Se W            | lected<br>orking D | ay        | Tir      | ne Comp   | leted    | Se<br>Ap | ent For<br>oproval  | Thursday, January 12, 2023                                        |   |     |
|                 |                    |           | Th       | ne Missir | ng       | Pu       | ublic Holiday       | 0.00 / 8.00 Select Assignm V // 👔 🗕 0 + Hours 📋 🎲 🛞 +             |   |     |
|                 |                    |           |          |           |          |          |                     | Attributes:                                                       |   |     |
|                 |                    |           |          |           |          |          |                     | Check                                                             |   | Car |
|                 |                    |           |          |           |          |          |                     |                                                                   |   |     |

| iow         | Accide | monto | 0.0          | cidomo                | ant Gro  | unc           |                                                      | V                                                                                 |      |
|-------------|--------|-------|--------------|-----------------------|----------|---------------|------------------------------------------------------|-----------------------------------------------------------------------------------|------|
| view        | Assign | ments | As           | signme                | int Gro  | ups           |                                                      |                                                                                   |      |
| <           |        | Fet   |              | 20                    |          | 2023          |                                                      | Weekly Recorded/Target 4/40 Duplicate Time Entries Duplicate Wee                  | k (ĉ |
|             | Sun    | Mon   | Tue          | Wed                   | Thu<br>2 | Fri           | Sat                                                  | Recorded / Assignment Info Entered Draft Status                                   |      |
| 6           | 5      | 6     | 7            | 8                     | 9        | 10            | 11                                                   | Sunday, January 8, 2023                                                           |      |
| 7           | 12     | 13    | 14           | 15                    | 16       | 17            | 18                                                   | 0.00 / 0.00 Select Assignm V 🦓 🔢 - 0 + Hours 🗌 🎲 🛞 +                              |      |
| 8           | 19     | 20    | 21           | 22                    | 23       | 24            | 25                                                   | Attributes:                                                                       |      |
| 9           | 26     | 27    | 28           |                       |          |               |                                                      | Monday, January 9, 2023                                                           |      |
|             |        | м     | arch         |                       |          | 2023          |                                                      | 2.00 / 8.00 Free Form $\lor$ $\not h$ 1 - 2 + Hours $\lor$ ( $\not h$ $\otimes$ + |      |
|             | Sun    | Mon   | Tue          | Wed                   | Thu      | Fri           | Sat                                                  | Attributes: 9500, 01, Project 1, Pro1                                             |      |
|             |        |       |              | 1                     | 2        | 3             | 4                                                    | Tuesday, January 10, 2023                                                         |      |
| 10          | 5      | 6     | 7            | 8                     | 9        | 10            | 11                                                   | 2.00 / 8.00 Free Form ∨ 🖉 🗓 - 2 + Hours ✓ 🗇 🛠 +                                   |      |
| 11          | 12     | 13    | 14           | 15                    | 16       | 17            | 18                                                   | Attributes: 9500, 01, Project 2, Pro2                                             |      |
| 12          | 19     | 20    | 21           | 22                    | 23       | 24            | 25                                                   | Wednesday, January 11, 2023                                                       |      |
| 13          | 26     | 27    | 28           | 29                    | 30       | 31            |                                                      | 0.00 / 8.00 Select Assignm V 🖄 🗓 - 0 + Hours 🗌 🎲 🛞 +                              |      |
| Too         | day    |       | No           | n-Workir              | ng       | П             | me Rejected                                          | Attributes:                                                                       |      |
| Se          | lected | ected |              | Day<br>Time Completed |          | Se A          | ent For<br>oproval                                   | Thursday, January 12, 2023                                                        |      |
| Working Day |        | y     | Time Missing |                       | Pi       | ublic Holiday | 0.00 / 8.00 Select Assignm V B i - 0 + Hours D V & + |                                                                                   |      |
|             |        |       |              |                       |          |               |                                                      | Attributes:                                                                       |      |
|             |        |       |              |                       |          |               |                                                      | Friday, January 13, 2023                                                          |      |
|             |        |       |              |                       |          |               |                                                      | 0.00 / 8.00 Select Assignm V 🖉 📋 — 0 + Hours 🗌 🕼 🛞 +                              |      |
|             |        |       |              |                       |          |               |                                                      | Attributes:                                                                       |      |
|             |        |       |              |                       |          |               |                                                      | Saturday, January 14, 2023                                                        |      |

#### 12. Click **Submit** to save and release time for management approval.

## Change Record

- 1/10/23 Initial creation L. Lee
- 2/7/23 Grammatical Updates -L. Lee